## BILDERVERZEICHNIS

| Bild 2.1 Multiple Choice Quiz Maker Ikon                                             | 10       |
|--------------------------------------------------------------------------------------|----------|
| Bild 2.2 Arbeitsseiten aus dem Multiple Choice Quiz Maker                            | 10       |
| Bild 2.3 Hauptmenü des Multiple Choice Quiz Maker                                    | 11       |
| Bild 2.4 Der Toolbox                                                                 | 12       |
| Bild 2.5 Das Dialog von View Quiz tool<br>Bild 2.6 Das Das <i>Insert Media</i> Tools | 13<br>13 |
| Bild 2.7 Konzeptuelle Grundlage                                                      | 19       |
| Bild 3.1 Die Skizze der Untersuchung                                                 | 22       |
| Bild 4.1 der erste Schritt der Installation                                          | 26       |
| Bild 4.2 Die Lizenzvereinbarung von Multiple Choice Quiz Maker                       | 26       |
| Bild 4.3 Der dritte Schritt der Installation                                         | 27       |
| Bild. 4.4 Der Prozess der Installation                                               | 27       |
| Bild 4.5 Der letzte Schritt der Installation von Multiple Choice Quiz Maker          | 28       |
| Bild 4.6 Der Prozess des Öffnens der Software                                        | 28       |
| Bild 4.7 Arbeitsseiten aus dem Multiple Choice Quiz Maker                            | 29       |
| Bild 4.8 Einstellungseite                                                            | 29       |
| Bild 4.9 Speicherseitenformat                                                        | 30       |
| Bild 4.10 Die Startseite des Medienquiz                                              | 32       |
| Bild. 4.11 Die Einführungsseite                                                      | 32       |
| Bild. 4.12 Die Seite der Frage                                                       | 33       |
| Bild. 4.13 Leistungsseite                                                            | 33       |
| Bild. 4.14 Feedback von falscher Antwort                                             | 34       |
|                                                                                      |          |